# COMO INSTALAR SKYBOX CLIENT

1- Acesse o link <u>https://ajuda.skymail.com.br/skybox-download-client-</u> <u>windows/</u> para realizar o download do aplicativo skybox client. Clique em Download Client Windows

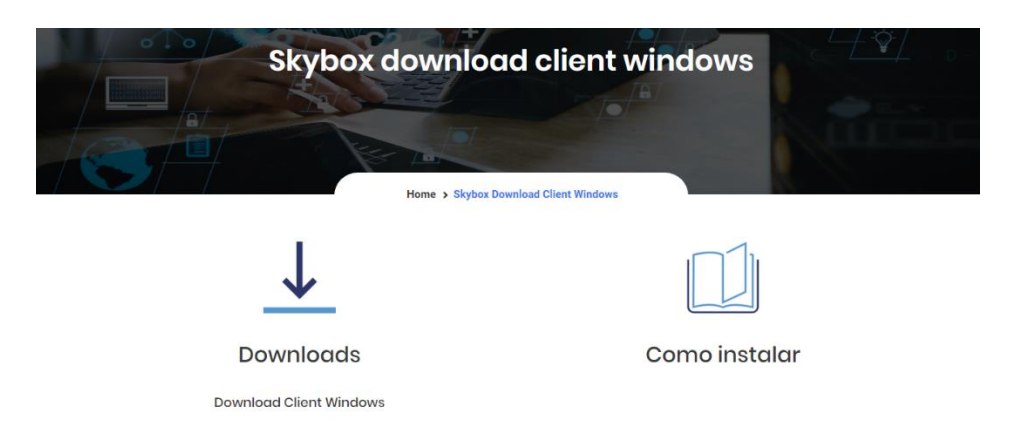

2- Execute o arquivo baixado:

| Skybox downlo        | ox Download Client Windows |
|----------------------|----------------------------|
| $\checkmark$         |                            |
| Downloads            | Como instalar              |
| Sydox 23.01-setupexe | Mostrar tudo X             |

3- O aplicativo vai começar a instalação, clique em "Próximo":

| Instalação do skybox | - 🗆 ×                                                                                                    |  |  |  |  |  |  |
|----------------------|----------------------------------------------------------------------------------------------------|--|--|--|--|--|--|
|                      | Bem-vindo ao Assistente de                                                                                                    |  |  |  |  |  |  |
| skybox               | Instalação do skybox                                                                                                    |  |  |  |  |  |  |
|                      | Este assistente guiará você através da instalação do skybox.                                                                                                    |  |  |  |  |  |  |
|                      | É recomendado que você feche todos os outros aplicativos<br>antes de iniciar o Instalador. Isto tornará possível atualizar<br>os arquivos de sistema relevantes sem ter que reiniciar seu<br>computador. |  |  |  |  |  |  |
|                      | Clique em Próximo para continuar.                                                                                                    |  |  |  |  |  |  |
|                      |                                                                                                    |  |  |  |  |  |  |
|                      |                                                                                                    |  |  |  |  |  |  |
|                      |                                                                                                    |  |  |  |  |  |  |
|                      |                                                                                                    |  |  |  |  |  |  |
|                      |                                                                                                    |  |  |  |  |  |  |
|                      | Próximo > Cancelar                                                                                                    |  |  |  |  |  |  |

#### 4- Clique em "Próximo":

| 💗 Instalação do skybox                                                 | <u> </u>                                                                      | $\times$ |
|------------------------------------------------------------------------|-------------------------------------------------------------------------------|----------|
| 💝 skybox 🖁                                                             | scolher Componentes<br>Escolha quais funções do skybox você quer instalar.    |          |
| Marque os componentes que vo<br>quer instalar. Clique em Próxim        | ocê quer instalar e desmarque os componentes que você r<br>lo para continuar. | ião      |
| Selecione o tipo de instalação:                                        | Standard                                                                      | $\sim$   |
| Ou, selecione os<br>componentes opcionais que<br>você deseja instalar: | skybox<br>✓ Integração para Windows Explorer<br>⊕- ☑ Atalhos                  |          |
|                                                                        | Descrição                                                                     |          |
| Espaço requerido: 110.8MB                                              | Posicione seu mouse sobre um componente para ver su descrição.                | a        |
| skybox 2.3.0.0 built on 2017/0                                         | 7/04 at 01:14 PM                                                              |          |
|                                                                        | < <u>V</u> oltar <u>Próximo</u> > Canc                                        | elar     |

5- Selecione a pasta que deseja instalar os arquivos e clique em "Próximo":

| 💗 Instalação do skybox                                   |                                                                                             | 27 <u></u> 2               |                       | ×    |
|----------------------------------------------------------|---------------------------------------------------------------------------------------------|----------------------------|-----------------------|------|
| 脊 skybox                                                 | Escolher o Local da Instalação<br>Escolha a pasta na qual instalar o skybo                  | ox.                        |                       |      |
| O Instalador instalará o si<br>dique em Procurar e selec | kybox na seguinte pasta. Para instalar em u<br>ione outra pasta. Clique em Instalar para in | ima pasta<br>iiciar a inst | diferente,<br>alação. |      |
| C:\Program Files (x86                                    | i)\skybox                                                                                   | Proc                       | urar                  | ]    |
| Espaço requerido: 110.8N<br>Espaço disponível: 174.00    | 1B<br>SB                                                                                    |                            |                       |      |
| skybox 2.3.0.0 built on 20                               | 017/07/04 at 01:14 PM                                                                       | stalar                     | Cano                  | elar |

### 6- Espere a instalação terminar e clique em "Próximo":

| 🖥 Instalação do skybox   |                                          |                     | 17 <b></b> |        | $\times$ |
|--------------------------|------------------------------------------|---------------------|------------|--------|----------|
| 🍟 sky <b>box</b>         | Instalação Comple<br>O Instalador comple | ta<br>tou com suces | so.        |        |          |
| Completado               |                                          |                     |            |        |          |
| Mostrar <u>d</u> etalhes |                                          |                     |            |        |          |
|                          |                                          |                     |            |        |          |
|                          |                                          |                     |            |        |          |
|                          |                                          |                     |            |        |          |
|                          |                                          |                     |            |        |          |
| ybox 2.3.0.0 built on 20 | 17/07/04 at 01:14 PM                     |                     |            |        |          |
|                          |                                          | < <u>V</u> oltar    | Próximo >  | Cancel | ar       |

7- Pronto! O Skybox foi instalado com sucesso, clique em "Terminar".

| 💗 Instalação do skybox | - 🗆 ×                                               |  |  |  |  |  |  |
|------------------------|-----------------------------------------------------|--|--|--|--|--|--|
| 脊 skybox               | Completando o Assistente de<br>Instalação do skybox |  |  |  |  |  |  |
|                        | O skybox foi instalado no seu computador.           |  |  |  |  |  |  |
|                        | Clique em Terminar para fechar este assistente.     |  |  |  |  |  |  |
|                        | Executar skybox                                     |  |  |  |  |  |  |
|                        | skymail.com.br                                      |  |  |  |  |  |  |
|                        | < Voltar Terminar Cancelar                          |  |  |  |  |  |  |

8- Agora adicione seu E-mail e senha do Skymail conforme abaixo depois clique em avançar:

| 🂗 Assistente de Conexões d                  | do skybox                                         | ×                  |
|---------------------------------------------|---------------------------------------------------|--------------------|
| Conectar a skyb<br>Entre com as credenciais | <b>OX</b><br>s do usuário                         | 💝 skybox           |
| Nome do Usuário<br>Senha                    | gabriel.ce@tecar.com.br                           |                    |
|                                             |                                                   |                    |
|                                             |                                                   |                    |
|                                             |                                                   |                    |
| Esta aplicação está disponíve               | l somente para contas Skymail 25GB ou superiores. |                    |
|                                             |                                                   | < Recuar Avançar > |

#### 9- Clique em conectar:

| 💗 Assistente de Conexões do skybox                                                                                                    |                                       | ×                 |
|----------------------------------------------------------------------------------------------------|---------------------------------------|-------------------|
| Conectar a skybox<br>Configurar opções de pastas locais                                                                                                    |                                       | 脊 sky <b>box</b>  |
| Sync tudo do servidor (0 B)     Solicite confirmação antes de sincronizar pastas maiores     Servidor     Solicitar confirmação antes de sincronizar os armazename     Escolha o que quer sincronizar | que 500 �MB<br>entos externos         |                   |
| C: \Users\gabriel.ce\skybox<br>Pasta Local                                                                                                    |                                       |                   |
|                                                                                                    | Pular etapa de configuração de pastas | < Recuar Conectar |

## 10- Pronto aplicativo configurado

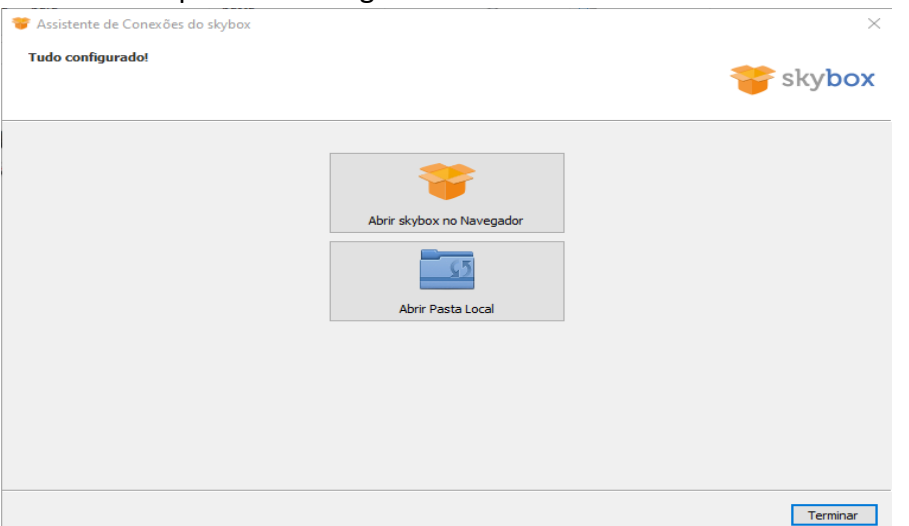

Ao clicar em Abrir Skybox no Navegador siga as instruções do Manuel abaixo para atualizar online <u>http://intranet.tecar.com.br/arquivos/SkyBox.pdf</u>.

#### Se optar por Abrir Pasta Local

Clique nos "..." depois clique em Abri Pasta

| S Grupo Tecar - Intranet × +                                                                                  |                                                                                                    |
|----------------------------------------------------------------------------------------------------|----------------------------------------------------------------------------------------------------|
| ← → C skybox # Apps C skybox Apps C skybox Apple C skybox Abvidele Geral Rede                                 | COMO BAXAR E IN   Descarger Need Fo                                                                                                    |
| Conectado a dividore como gabriel celifitecar.com.ór. B de 1 GB em uno Secondaria do com a pasta local ajobax | Conta-                                                                                                    |
| Adorrar Pasta a Deconitar                                                                                     | Forçer sincronização agora<br>Pausar sincronização de pastas<br>Remover a conesão de sincronização de pastas<br>A as<br>iental<br>Stark<br>tão                                                                 |
| OUTROS<br>- Manual de Utilização Sky6ox<br>- Manual de Acesso Teletrabalho<br>- Sitef WEB                     | NOTÍCIAS<br>Para mais facilidade e comodidade, o Grupo Tecar vem Inovando<br>cada vez mais em tecnología para seus funcionários. E não para<br>por al, mais uma bandeira se une nesta nova fase, trazendo mais |

Irá abrir a pasta do Skybox todos os arquivos adicionados a essa pasta serão sincronizados com o Skybox Online.

| Arquivo Início Compa                                                                                                    | rtilhar Exibir                                                      |                                               |                                                     |                                                                 |                                                             |                                    |                                      |                 |     |                  | ~ 0 |
|----------------------------------------------------------------------------------------------------|---------------------------------------------------------------------|-----------------------------------------------|-----------------------------------------------------|-----------------------------------------------------------------|-------------------------------------------------------------|------------------------------------|--------------------------------------|-----------------|-----|------------------|-----|
| Fixar no<br>Acesso rápido                                                                                                    |                                                                     | Mover Copia<br>para * para                    | Excluir Renomear                                    | Nova<br>pasta                                                   | acesso *                                                    | Propriedades                       | ditar<br>listórico                   | Selecionar tudo |     |                  |     |
| Área de Transfe                                                                                                    | rrência                                                             | (                                             | Organizar                                           | Novo                                                            |                                                             | Abrir                              |                                      | Selecionar      |     |                  |     |
| - 🔶 🛧 📙 > Gal                                                                                                    | briel Clemente Evangel                                              | lista > skybox                                |                                                     |                                                                 |                                                             |                                    |                                      |                 | ~ 0 | Pesquisar skybox | P   |
| Accesso rápido<br>Area de Traba #<br>Downloads #<br>Documentos #<br>Imagens #<br>Fotos do iClo #<br>Fotos do iClo #<br>Backup Scrip Lo | Nome<br>sync_0a526bas<br>sync_0a526bas<br>sync_0a526bas<br>sync_log | ^<br>c5b96.db<br>c5b96.db-shm<br>c5b96.db-wel | Data de<br>20/03/2<br>20/03/2<br>20/03/2<br>20/03/2 | modificação<br>020 15:53<br>020 15:53<br>020 15:53<br>020 15:53 | Tipo<br>Data Base A<br>Arquivo DE<br>Arquivo DE<br>Document | Taman<br>B-SHM<br>B-WAL<br>o de Te | ho<br>80 KB<br>32 KB<br>0 KB<br>2 KB |                 |     |                  |     |
| <ul> <li>Manual SKYMAI</li> <li>Palmas TO</li> <li>Tecnologia (\\10</li> <li>OneDrive</li> <li>Este Computador</li> </ul>              |                                                                     |                                               |                                                     |                                                                 |                                                             |                                    |                                      |                 |     |                  |     |
| Area de Trabalho Documentos Documentos Downloads Imagens Muisicas Objetos 3D Videos Videos                                             |                                                                     |                                               |                                                     |                                                                 |                                                             |                                    |                                      |                 |     |                  |     |
| 4 itens                                                                                                    |                                                                     |                                               |                                                     |                                                                 |                                                             |                                    |                                      |                 |     |                  |     |